## Grabación de vídeos en discos

Copie los archivos organizados utilizando la lista personalizada a un DVD.

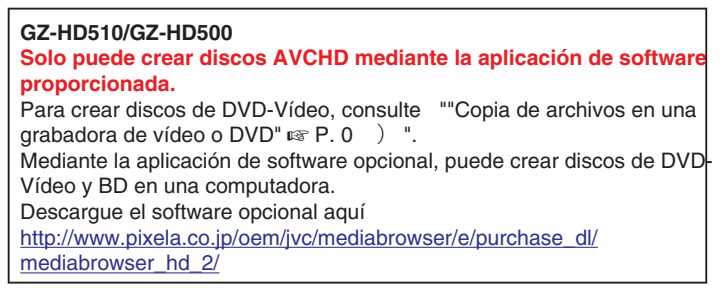

- 1 Introduzca un nuevo disco en la unidad de DVD grabable del PC.
- 2 Seleccione la lista personalizada que desee.

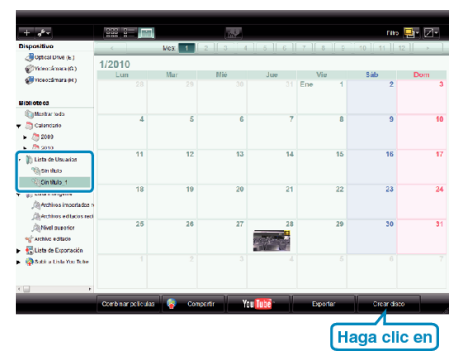

3 Seleccione el tipo de disco (solo GZ-HD620).

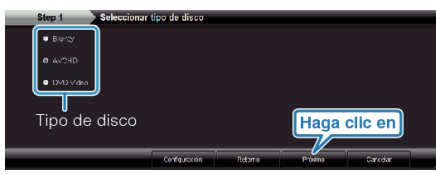

4 Seleccione el método de selección de archivos.

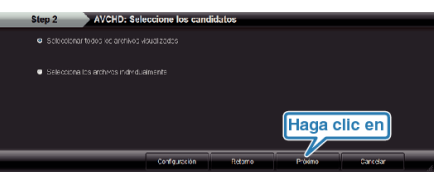

- Si selecciona "Seleccionar todos los archivos visuali zados", solo se copiarán al disco los vídeos visualizados. Continúe con el paso 6.
- Si selecciona "Selecciona los archivos individualmente", continúe con el paso 5.
- 5 (Si selecciona "Selecciona los archivos individualmente") Seleccione los archivos que desee copiar al disco en orden.

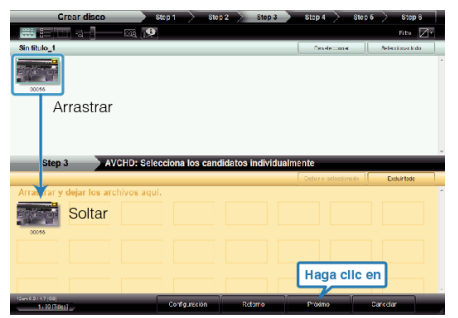

**6** Ajuste el menú superior del disco.

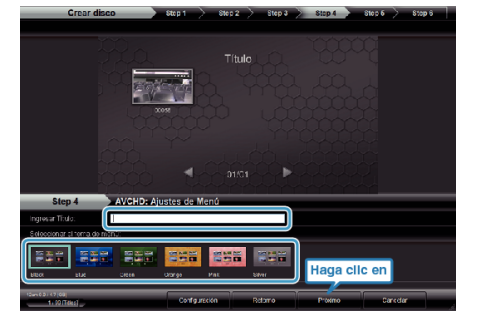

- Ajuste el fondo del título y del menú.
- 7 Se inicia la copia al disco.

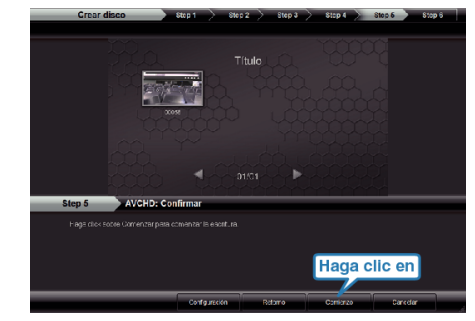

• Después de la copia, haga clic en "Aceptar".

## NOTA:-

- Los siguientes tipos de discos se pueden utilizar con el software proporcionado Everio MediaBrowser. DVD-R DVD-R DL DVD-RW DVD+R DVD+R DL DVD+RW BD (solo GZ-HD620) • Everio MediaBrowser admite 3 formatos de disco: AVCHD DVD-Video (solo GZ-HD620) BD (solo GZ-HD620) • Si copia videos grabados en modo de grabación UXP para crear un disco AVCHD, los videos se deben convertir al modo de grabación XP antes de su copia. Por lo tanto, puede tomar más tiempo que la copia de videos grabados en otros modos. Utilice el reproductor Everio MediaBrowser para reproducir el disco. Consulte el archivo de ayuda del software Everio MediaBrowser proporcionado para funcionar. • Para visualizar el archivo de ayuda de Everio MediaBrowser, seleccione "Ayuda" de la barra de menú Everio MediaBrowser o presione F1 en el teclado. Help(<u>H</u>) MediaBrowser Help(<u>H</u>) F1 Check the latest version online Click for Latest Product Info Version info(A)
- Si tuviera algún problema con el software proporcionado Everio MediaBrowser, consulte con el "Centro de soporte al usuario de Pixela".